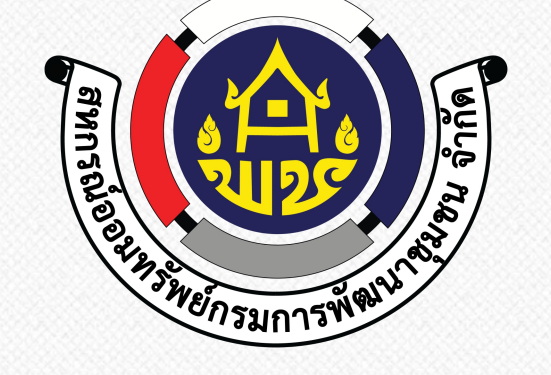

# ระบบลงทะเบียน ผู้มีสิทธิ์ลงคะแนนสรรหาออนไลน์

Trend marketing

hick product

\* nating

PLANNING

€ orde

สหกรณ์ออมทรัพย์กรมการพัฒนาชุมชน จำกัด

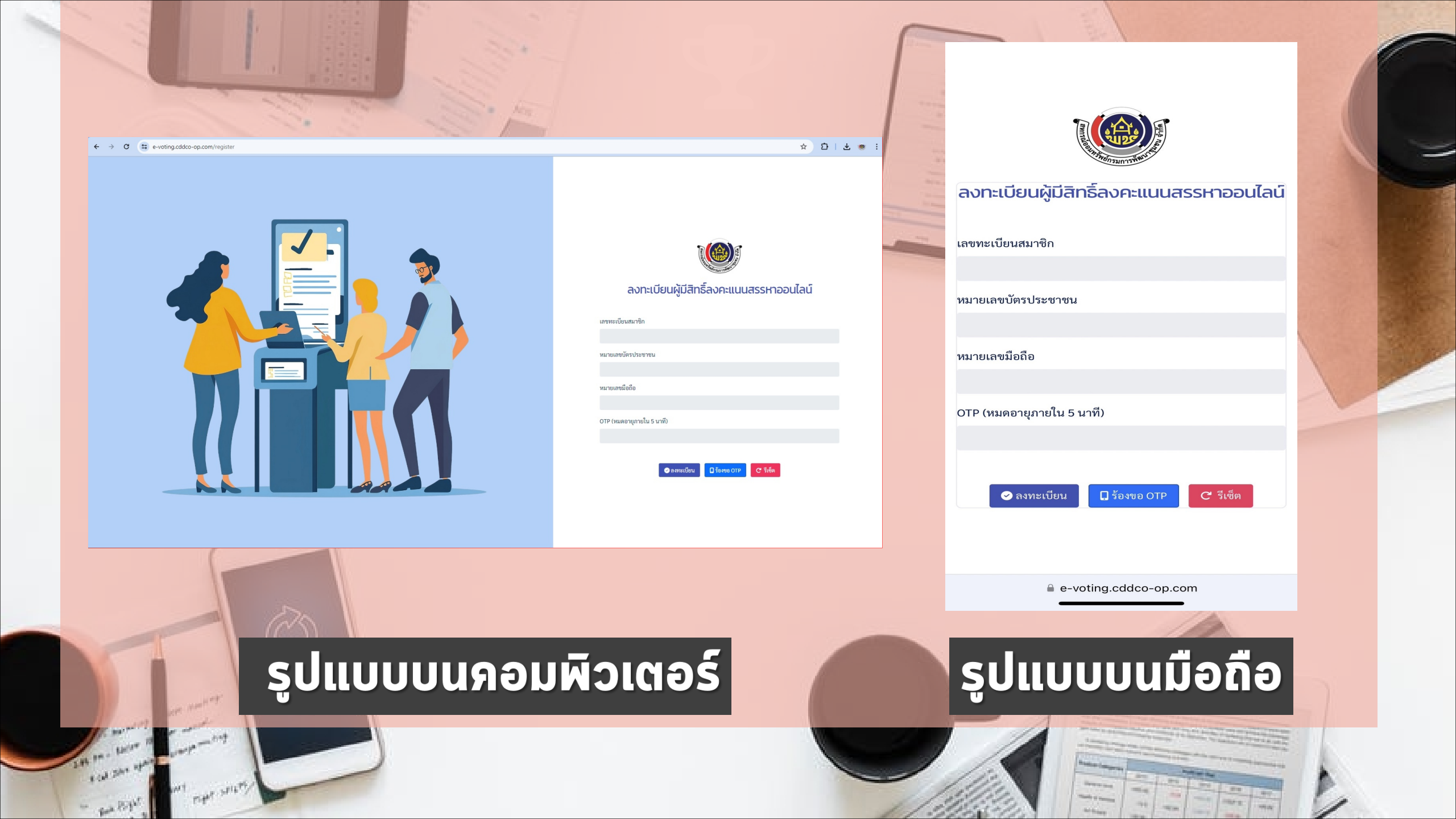

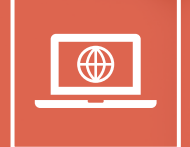

← → C 🖙 e-voting.cddco-op.com/register

### ☆ む 🗠 😻 🗄

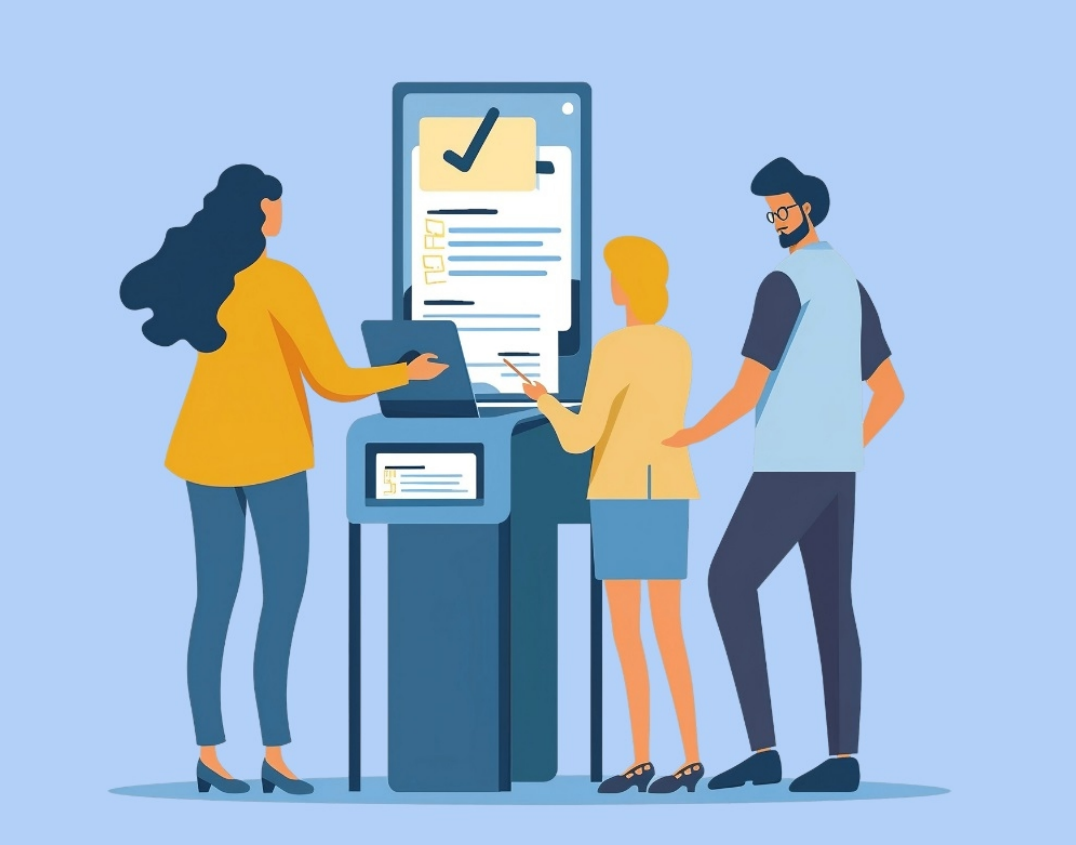

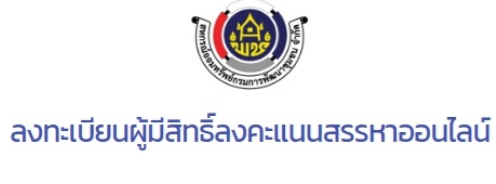

เลขทะเบียนสมาชิก กรอกเลขทะเบียนสมาชิก หมายเลขนัตรประชาชน กรอกเลขบัตรประจำตัวประชาชน หมายเลขมือถือ กรอกเบอร์โทรศัพท์ OTP (หมดอายุภายใน 5 นาที)

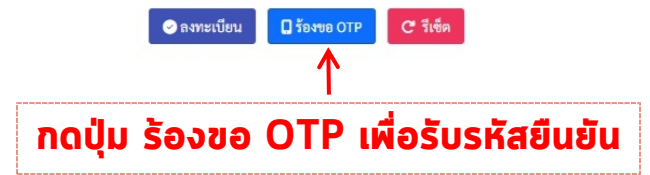

#### ← → C 😁 e-voting.cddco-op.com/register

### ☆ む 🗠 💌 🗄

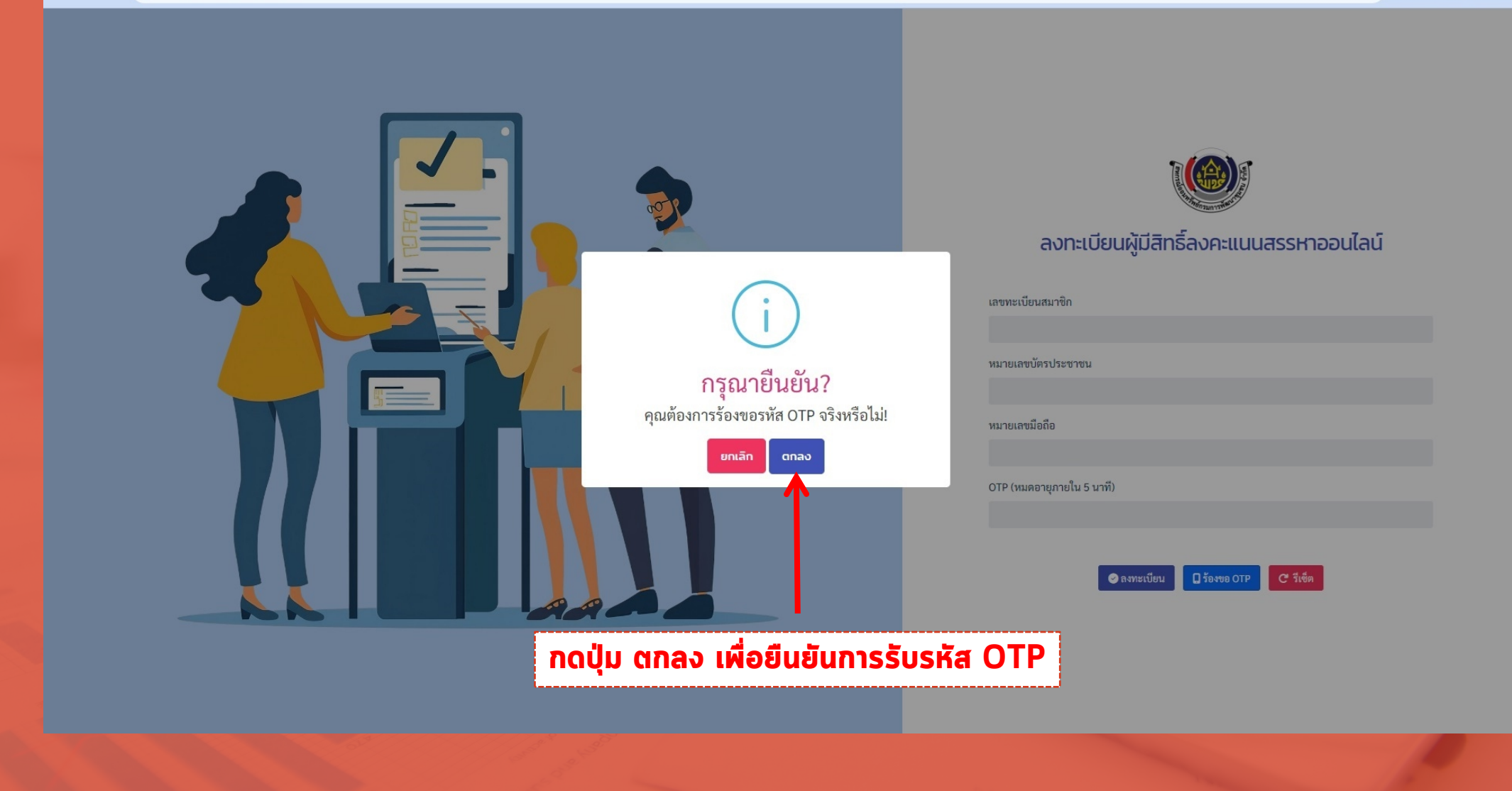

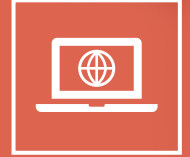

#### ← → C ( Serveting.cddco-op.com/register

#### ☆ む 🛛 🧶 🗄

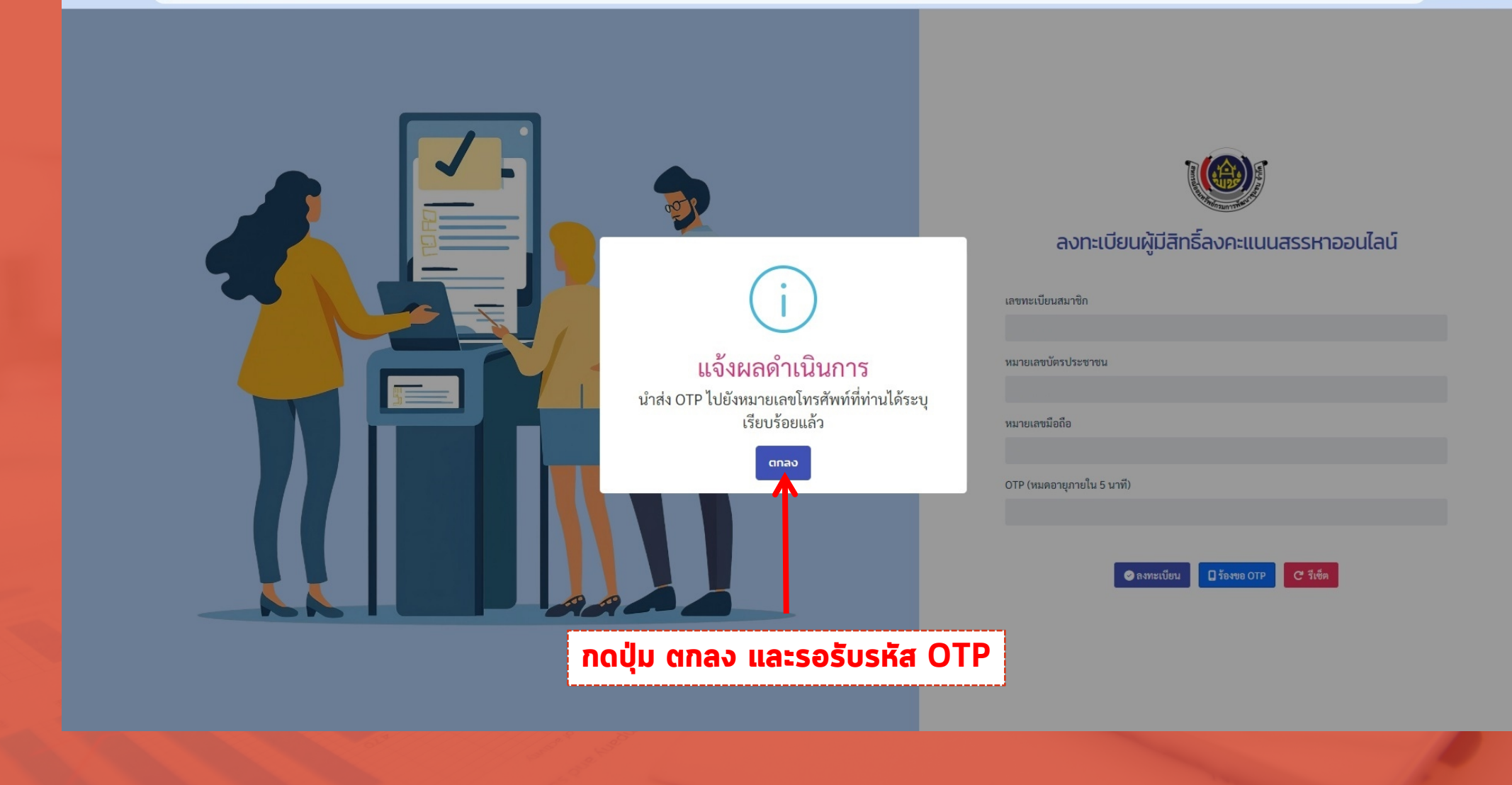

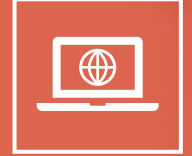

#### ← → C := e-voting.cddco-op.com/register

### ☆ む 🛛 🧶 🗄

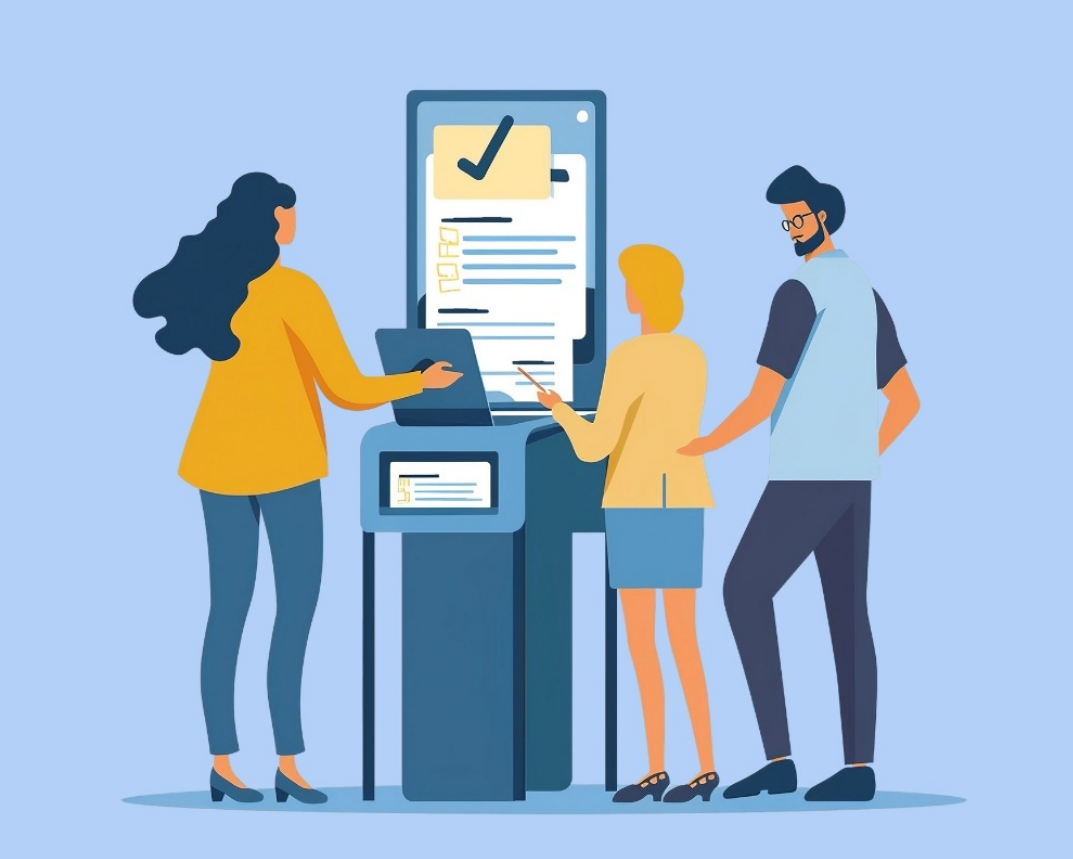

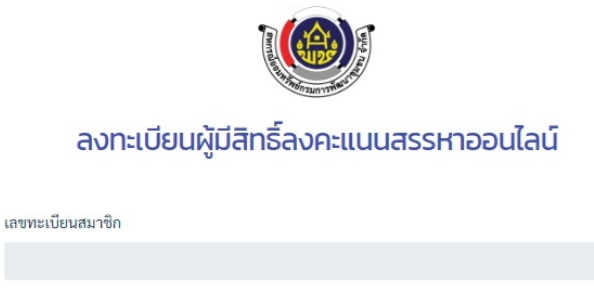

หมายเลขบัตรประชาชน

หมายเลขมือถือ

OTP (หมดอายุภายใน 5 นาที)

กรอกหมายเลข OTP ที่ท่านได้รับ

📀 ลงทะเบียน 🔲 ร้องขอ OTP 🕑 รีเซ็ต

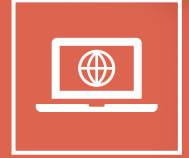

#### ← → C 🖙 e-voting.cddco-op.com/register

### ☆ ひ | ● :

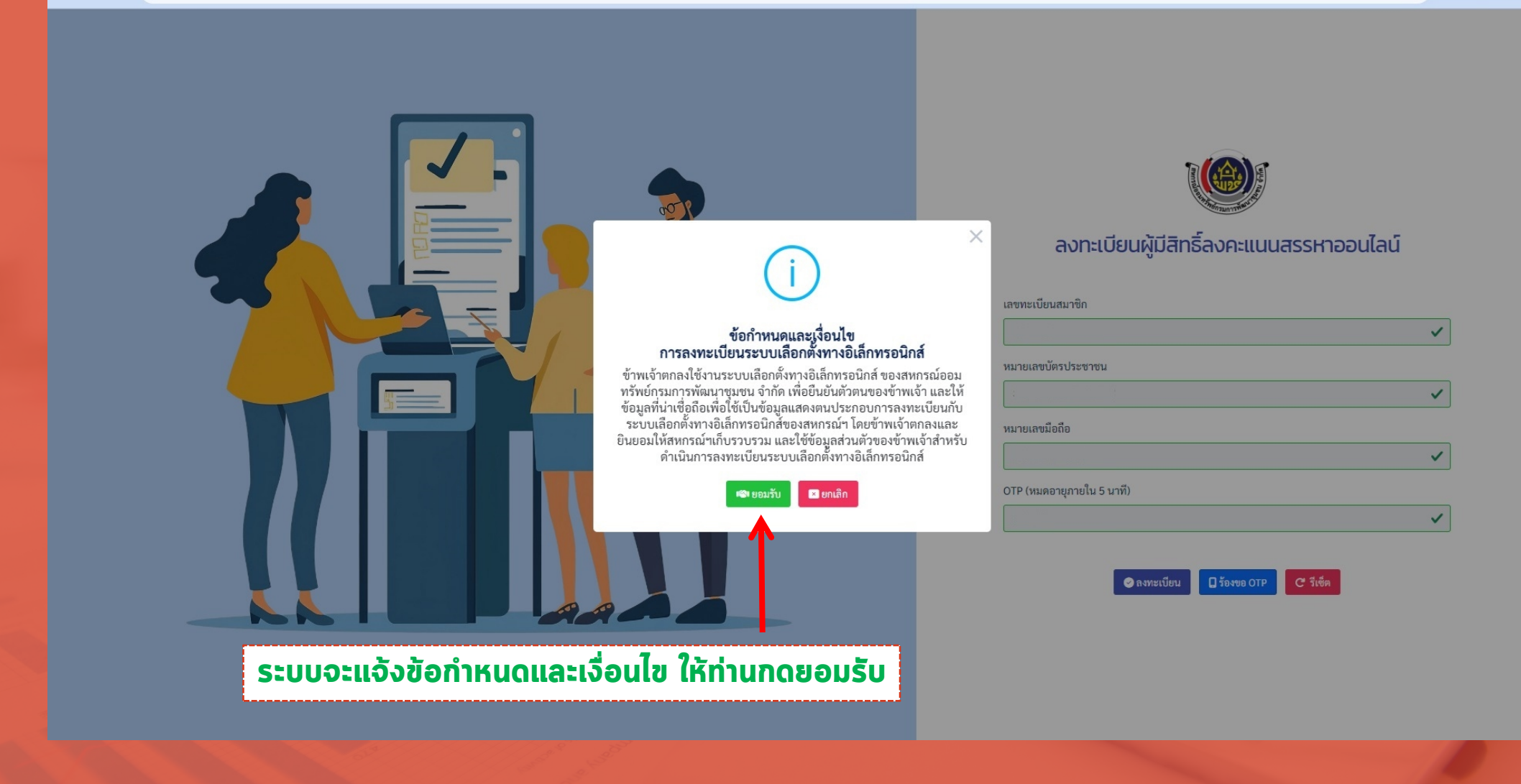

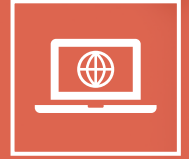

#### ← → C 😄 e-voting.cddco-op.com/register

#### ☆ む | 🧶 :

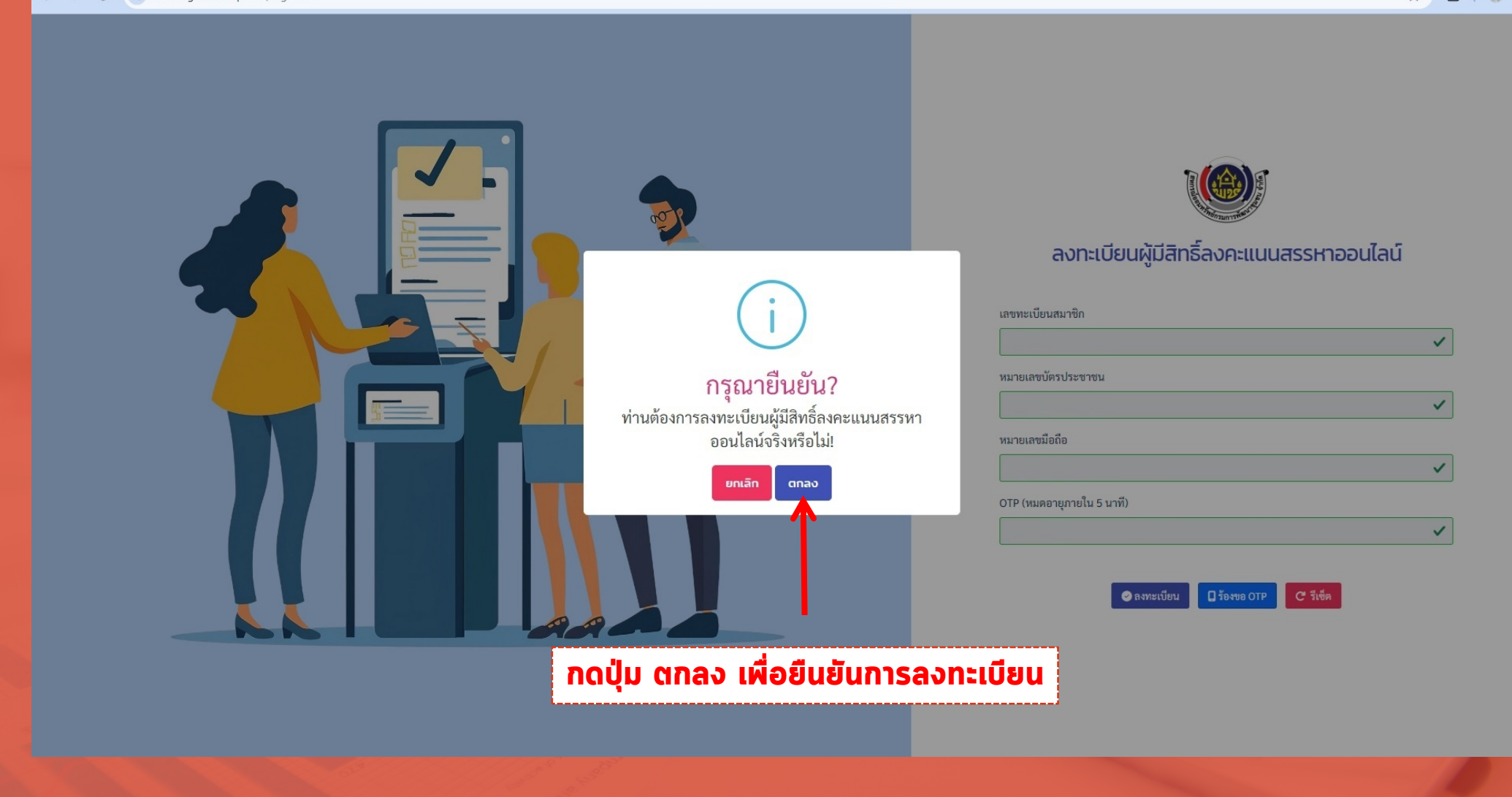

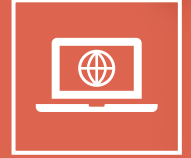

#### ← → C 🖙 e-voting.cddco-op.com/register

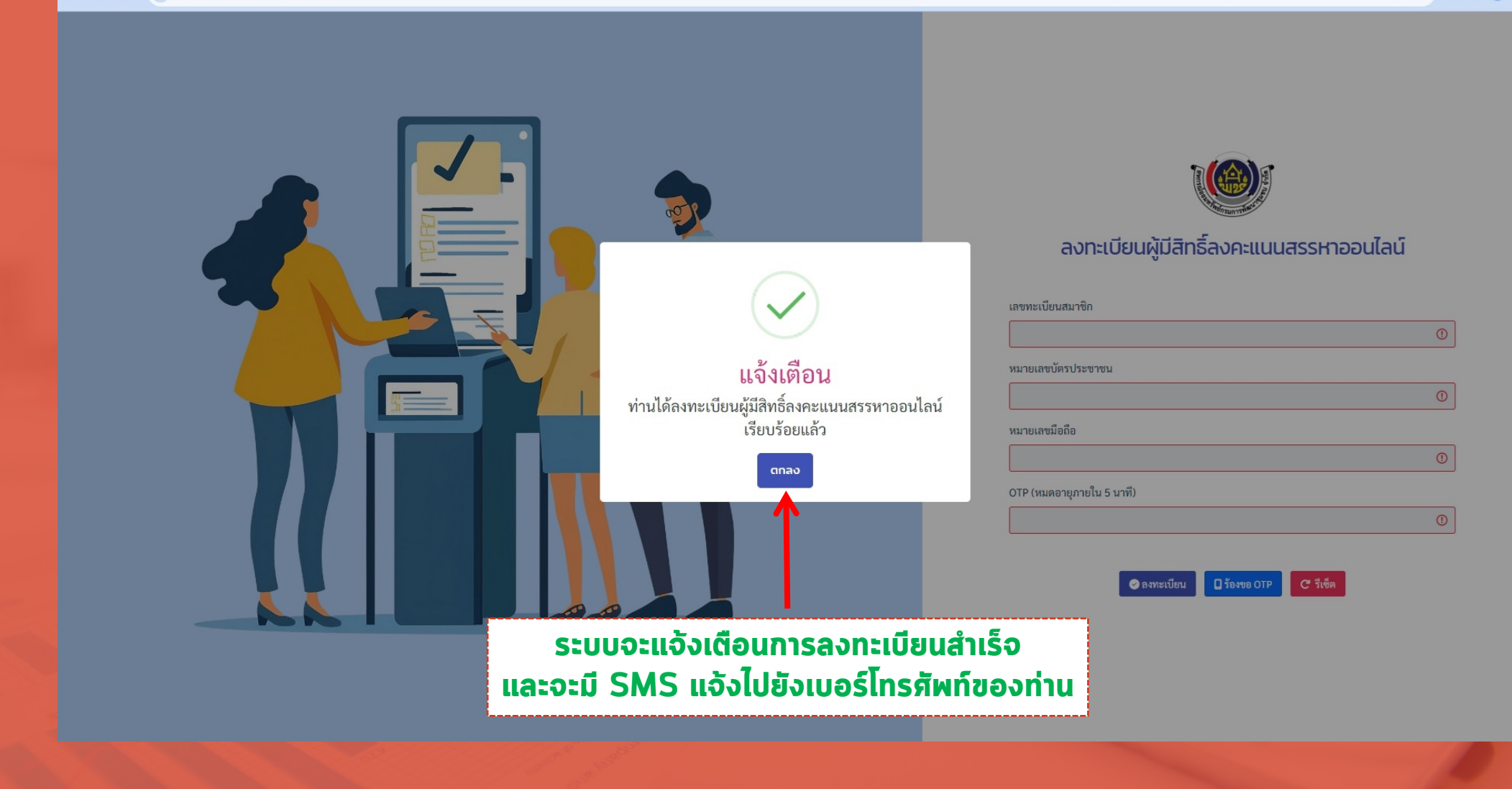

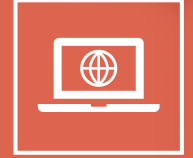

~

 $\checkmark$ 

~

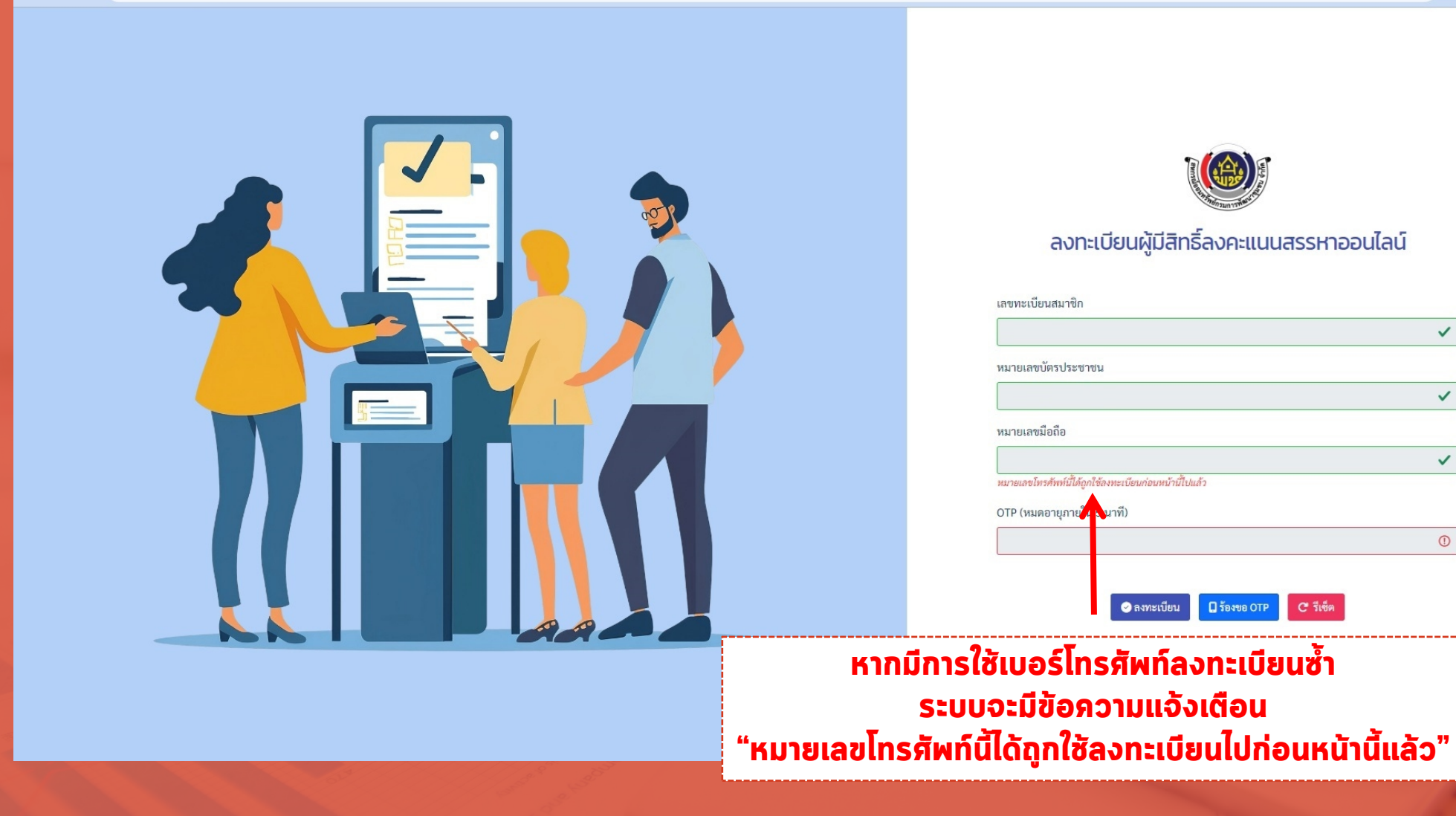

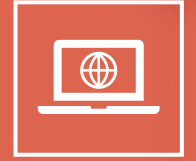

|  |  | <image/> | <image/> <section-header><section-header><section-header><section-header><section-header><section-header><section-header></section-header></section-header></section-header></section-header></section-header></section-header></section-header> |  |
|--|--|----------|----------------------------------------------------------------------------------------------------|--|